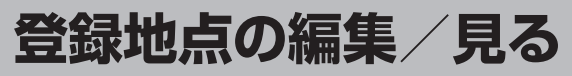

## マークをつけた場所の名称/マークを変更したり、電話番号(TEL)/メモを登録することができます。

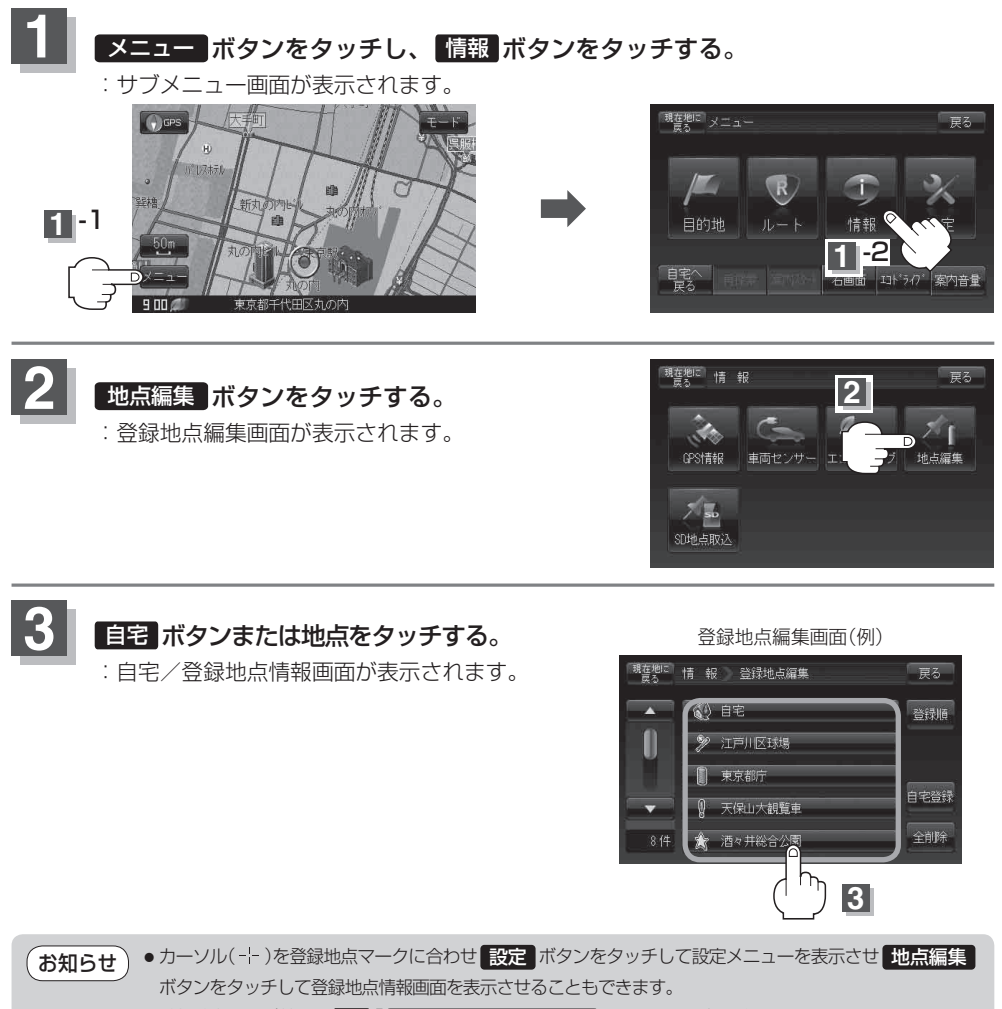

● 登録地点の並び替えは [4] 「(登録地点の並び替えをするには)」 C-23 をご覧ください。